# **Profile Creation**

**WisCaregiver Connections powered by Handshake** 

Instructions on creating your free, online profile to connect with employers for jobs that match your certification.

## 1. Create an Account

From <u>wiscaregivercdcp.com</u>, access <u>WisCaregiver Connections powered Handshake</u> to create an account.

- **Username**: Enter the email address you used to sign up for the CDCP program and click **Next**. This should be your personal email, since CDCP students are not assigned a uwgb.edu address.
- Password: You will set your own password.

| пизпаке                               |                                             |
|---------------------------------------|---------------------------------------------|
| Get the job done                      |                                             |
|                                       |                                             |
| Students                              |                                             |
| Launch the next step in your career.  | UNIVERSITY of WISCONSIN                     |
| Employers                             | GREEN BAI                                   |
| Hire the next generation of talent.   |                                             |
| Career Centers                        | University of Wisconsin - Green Bay         |
| Bring the best jobs to your students. | Email (use your .edu email if you have one) |
| Learn More                            |                                             |

#### 2. Set Your Profile to Public:

• This ensures employers will be able to find your CDCP Profile.

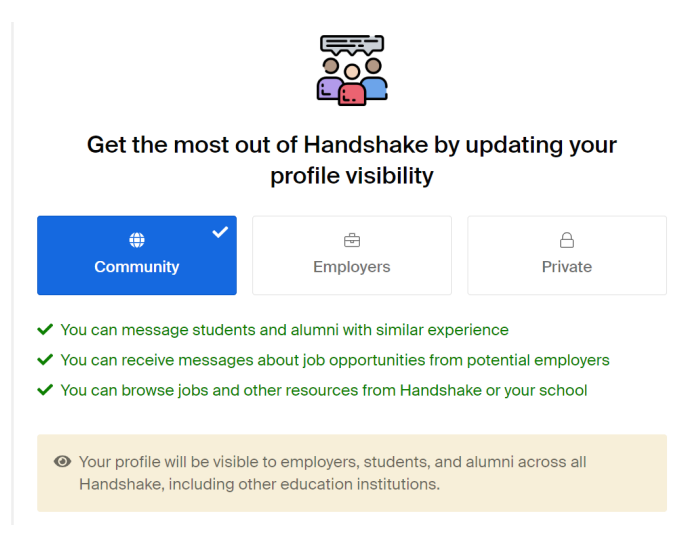

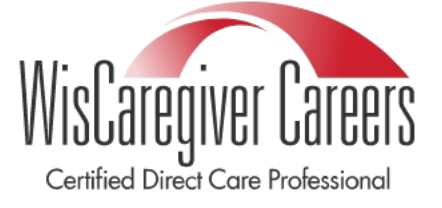

## 3. Complete Your Profile

You control how little or how much information you provide potential employers. The general rule is the more complete your profile, the more likely an employer is to seek you out for job opportunities.

• Click on your **profile icon** in the top right corner of the screen and select **My Profile**.

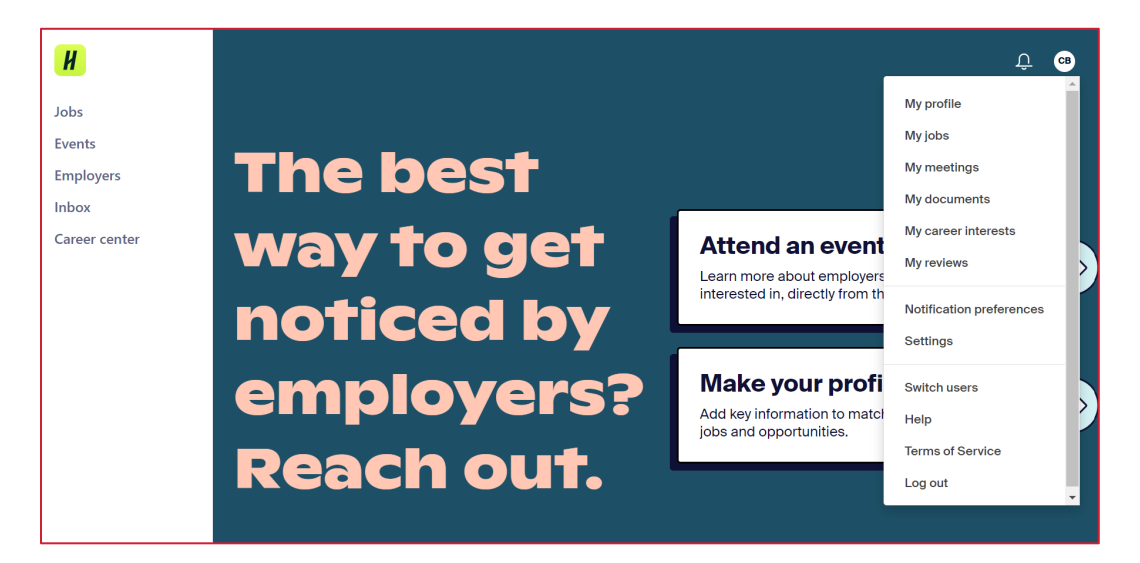

• Upload a Resume so employers can see your qualifications.

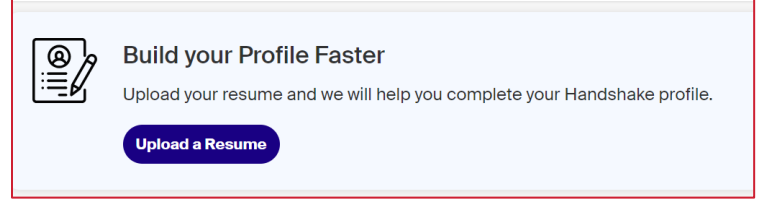

• Add Photo to personalize your listing.

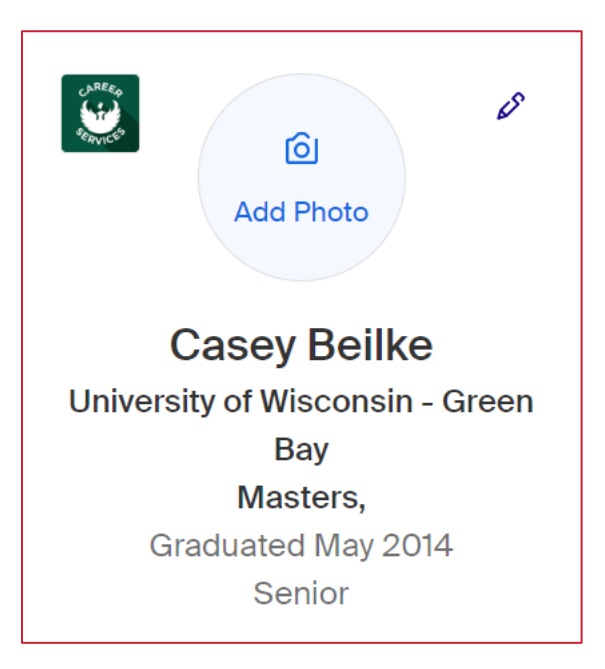

#### • Add Education

• Choose University of Wisconsin-Green Bay under School Name.

- Choose Certificate as your Education Level.
  Choose "CDCP" as your Area of Study.

#### Education

|         | * School Name                       |                |
|---------|-------------------------------------|----------------|
| EEN BAY | University of Wisconsin - Green Bay |                |
|         | * Education Level                   |                |
|         | Certificate                         | × -            |
|         | Time Period                         |                |
|         | Start Date E                        | nd Date        |
|         | ~ ~ (                               | May ~ 2014 ~   |
|         | Area of Study                       |                |
|         | × cdcp                              | × <del>-</del> |
|         |                                     |                |
|         |                                     | Cancel Save    |
|         |                                     |                |

• Add Work & Volunteer Experience.

| æ | Where is somewhere you have worked or volunteered? |  |
|---|----------------------------------------------------|--|
|   | Company name                                       |  |

• Add your **Skills** that relate to the type of job you are seeking.